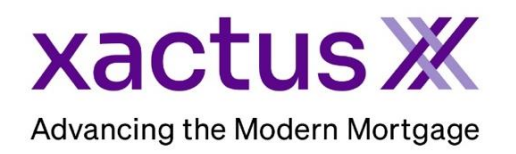

## How to Retrieve and Access All Versions of a Fraud ReportX Within Encompass® by ICE Mortgage Technology® (Xactus360)

1. Start by logging in and opening the applicants loan file.

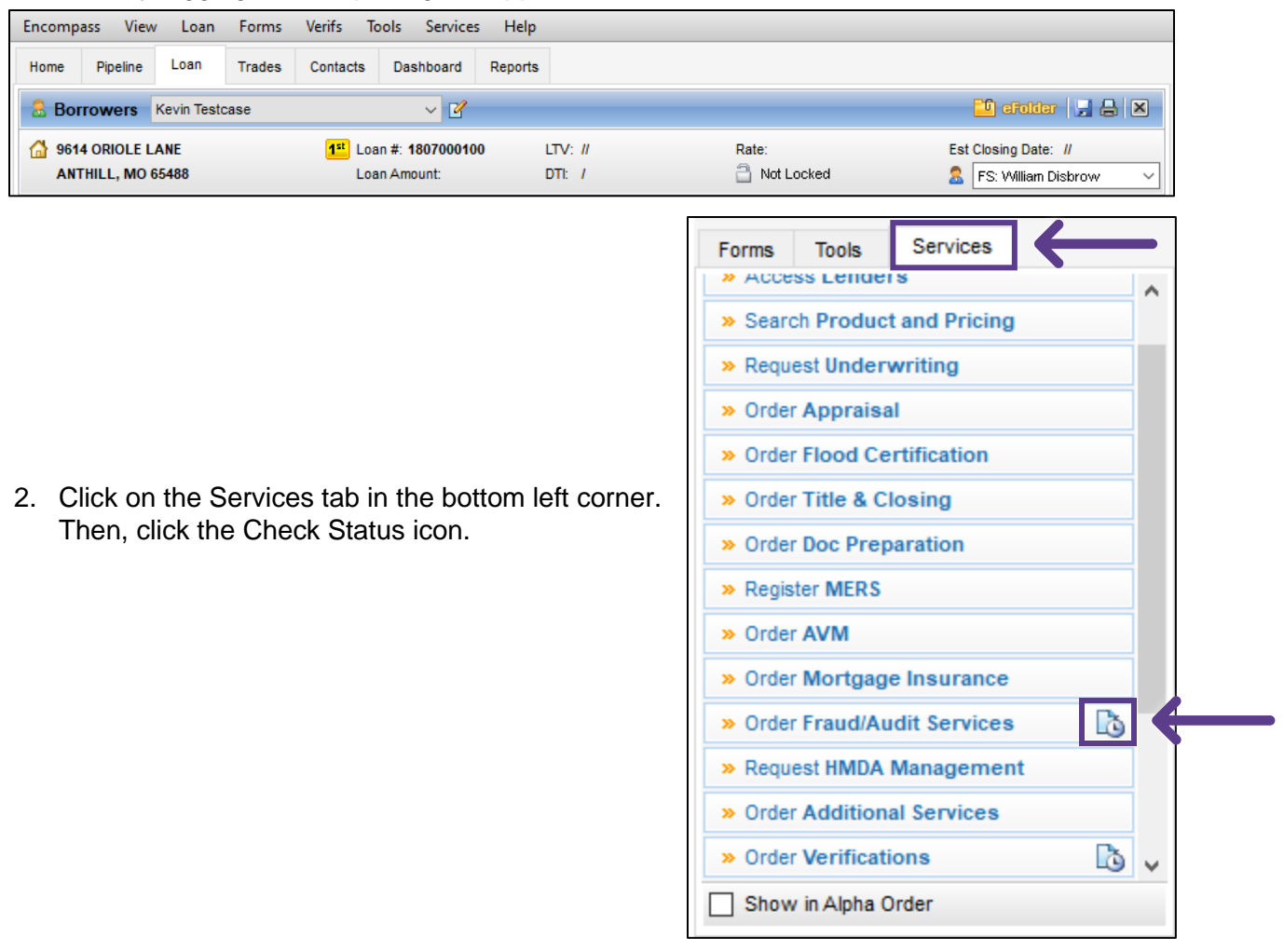

3. Click the order to edit and click Retrieve.

| om Service Providers |                        |                   |           |          |
|----------------------|------------------------|-------------------|-----------|----------|
| t Name 🔻             | Requested From         | For Borrower Pair | Status    | Date     |
| Fraud/Audit Services | Xactus - Fraud ReportX | Nickie Green      | Requested | 10/16/23 |
|                      |                        |                   |           |          |
|                      |                        |                   |           |          |
|                      |                        |                   |           |          |
|                      |                        |                   |           |          |
|                      |                        |                   |           |          |
|                      |                        |                   |           |          |
|                      |                        |                   |           |          |
|                      |                        |                   |           |          |
|                      |                        |                   |           |          |
|                      |                        |                   |           |          |
|                      |                        |                   |           |          |
|                      |                        |                   |           |          |
|                      |                        |                   |           |          |

4. Click View Report.

| Ordered Date<br>10-16-2023      | Report ID<br>7050477 | Packag<br>FRX_AI | ie<br>LL | Status<br>Completed | Loan Number<br>2308000154 | View Report |
|---------------------------------|----------------------|------------------|----------|---------------------|---------------------------|-------------|
| Borrower Details Borrowers Name |                      |                  | SSN      | Address             |                           |             |

5. Or you can retrieve the order from eFolder directly. Click eFolder.

| Home  | Pipeline | Loan        | Trades      | Contacts        | Dashboard     | Reports |         |            |                |                 |        |
|-------|----------|-------------|-------------|-----------------|---------------|---------|---------|------------|----------------|-----------------|--------|
| 8 Bor | rowers   | Nickie Gree | en and Alan | Brown           | ~ 🗹           |         |         |            | Search AllRegs | 🖆 efolder 🔛 🔒 🗶 | <      |
|       |          |             |             | 1 <sup>st</sup> | Loan #: 23080 | 00154   | LTV: // | Rate:      | Est Clo        | osing Date: //  |        |
|       |          |             |             |                 | Loan Amount:  |         | DTI: /  | Not Locked | 2 F            | S: Xactus Test  | $\sim$ |

## 6. Then, click the order to edit and click Retrieve.

| Do  | cum  | ents View Standard View | ✓ ↓ ②                  |        |          |                  |        |         |             |        |              |           |        |
|-----|------|-------------------------|------------------------|--------|----------|------------------|--------|---------|-------------|--------|--------------|-----------|--------|
| Do  | cume | t Group (All Documents) | ✓ Stack                | king ( | Order    | None             |        |         |             |        |              | $\sim$    |        |
| Do  | cum  | ents (4)                | 🗅 🗹 🗙 😹 🖼 🔒 🛛 eConsent | Re     | quest    | eDisclosures     | Re     | etrieve | Document Ma | anager | File Manager | Send      | d 🔻    |
| Att | Fo   | Name 🔺                  | Description            |        | For Bor  | rower Pair       |        | Туре    |             | Access |              | For Miles | stone  |
|     |      | fraud                   |                        |        |          |                  | $\sim$ |         | ~           |        |              |           |        |
| ~   |      | Fraud ReportX (7050477) | FRX_ALL                |        | Nickie ( | Green and Alan B | I      | Settlem | ent Service | AC, CL | , FN, LD,    | 📃 Proc    | essin; |
|     |      | Fraud ReportX (7058577) | FRX_ALL                |        | Nickie ( | Green and Alan B | l      | Settlem | ent Service | AC, CL | , FN, LD,    | 📃 Proc    | essin  |
|     |      | Fraud/Audit Services    | Fraud/Audit Services   |        | Nickie ( | Green and Alan B | I      | Settlem | ent Service | AC, CL | , FN, LD,    | Proc      | essin; |
|     |      | Fraud/Audit Services    | Fraud/Audit Services   |        | Nickie ( | Green and Alan B | l      | Settlem | ent Service | AC, CL | , FN, LD,    | Proc      | essin; |

## 7. Click View Report.

| Xactus)<br>Advancing the Modern Mort | FR <sup>x</sup> Fr   | aud ReportX        |                         |                           |
|--------------------------------------|----------------------|--------------------|-------------------------|---------------------------|
|                                      |                      |                    |                         | View Report               |
| Ordered Date<br>10-16-2023           | Report ID<br>7050477 | Package<br>FRX_ALL | Status<br>Completed     | Loan Number<br>2308000154 |
| Borrower Details                     |                      |                    |                         |                           |
| Borrowers                            | Name                 | SSN                | Address                 |                           |
| Borrower 1                           | Nickie Green         | 123-00-3333        | 100 TERRACE AV, West Ha | aven, CT 06516            |
| Subject Property Address             | an CT 08516          |                    |                         |                           |
| TOUTERINGE AV, West nave             | ai, er 00510         |                    |                         |                           |
|                                      |                      |                    |                         | Close                     |

# 8. Either method will allow you to edit the report. Scroll to the section you need to edit and click Update.

| ORROWER DETAIL     | REPORT - NICK   | IE GREEN                                                                                                    |                             |               |
|--------------------|-----------------|----------------------------------------------------------------------------------------------------|-----------------------------|---------------|
| RiskIndicator 1    | Medium          | The input SSN is invalid                                                                                                    | Caution                     | Update        |
| RiskIndicator 2    | Medium          | The input SSN/TIN may have been miskeyed                                                                                                    | Caution                     | <u>Update</u> |
| RiskIndicator 3    | Medium          | Unable to verify phone number                                                                                                    | Caution                     | <u>Update</u> |
| RiskIndicator 4    | Medium          | The input phone number is potentially invalid                                                                                                    | Caution                     | Update        |
| RiskIndicator 5    | Medium          | The input date-of-birth was missing or incomplete                                                                                                    | Caution                     | <u>Update</u> |
| Follow-up Action 1 |                 | Verify phone (Directory Assistance, utility bill)                                                                                                    |                             |               |
| Follow-up Action 2 |                 | Verify name with Address (via DL, utility bill, Directory Assistance, paycheck stub, or                                                                                                    | other Government Issued ID) |               |
| Follow-up Action 3 |                 | Verify name with Social (via SSN card, DL if applicable, paycheck stub, or other Gove                                                                                                    | ernment Issued ID)          |               |
|                    | REPORT - 100 TE | RRACE AV, WEST HAVEN, CT 06516<br>Subject property county reported on FEMA disaster list                                                                                                    | Caution                     | Update        |
| RiskIndicator 1    | Medium          | The second second s |                             |               |
| RiskIndicator 1    | IL REPORT       |                                                                                                    |                             |               |
| RiskIndicator 1    | IL REPORT       | *** NO RISK INDICATORS FOUND ***                                                                                                    |                             |               |

9. Then, change the status of the Risk Indicator and type a comment. Once complete, click Update.

| tatus             |                   |   |  |
|-------------------|-------------------|---|--|
| Cleared           |                   | ~ |  |
| omment            |                   |   |  |
| Confirmed by Soci | al Security Card. |   |  |

## 10. Then, return to the Borrower Loan screen and click Save.

| Home  | Pipeline | Loan        | Trades      | Contacts | Dashboard     | Reports |         |            |                      |            |
|-------|----------|-------------|-------------|----------|---------------|---------|---------|------------|----------------------|------------|
| 🙎 Bor | rrowers  | Nickie Gree | en and Alan | Brown    | ~ 🗹           |         |         |            | Search AllRegs       | ar 🖬 🖬 🚍 💳 |
|       |          |             |             | 1**      | Loan #: 23080 | 00154   | LTV: // | Rate:      | Est Closing Date: // |            |
|       |          |             |             |          | Loan Amount:  |         | DTI: /  | Not Locked | 🤱 🛛 FS: Xactus Tes   | st 🗸       |

#### 11. Once saved, open the eFolder to access the latest version.

| Home  | Pipeline | Loan        | Trades      | Contacts | Dashboard    | Reports |         |            |                      |   |
|-------|----------|-------------|-------------|----------|--------------|---------|---------|------------|----------------------|---|
| 8 Bor | rowers   | Nickie Gree | en and Alan | Brown    | ~ 🗹          |         |         |            | Search AllRegs       |   |
|       |          |             |             | 1**      | Loan #: 2308 | 000154  | LTV: // | Rate:      | Est Closing Date: // |   |
|       |          |             |             |          | Loan Amount: |         | DTI: /  | Not Locked | 🔱 FS: Xactus Test    | ~ |

## 12. Then, double click which order to Retrieve.

| Do  | ocum  | ents View Standard View  | ✓ ↓ ②                  |         |          |                  |        |          |             |        |              |            |      |
|-----|-------|--------------------------|------------------------|---------|----------|------------------|--------|----------|-------------|--------|--------------|------------|------|
| Do  | ocume | nt Group (All Documents) | ✓ Stac                 | cking ( | Order    | None             |        |          |             |        |              | $\sim$     |      |
| D   | ocum  | ents (4) 🔒               | 🕼 🗹 🗙 🎭 🖼 🔒 📄 eConsent | Re      | equest   | eDisclosures     | Re     | etrieve  | Document M  | anager | File Manager | Send       | •    |
| Att | Fo    | Name 🔺                   | Description            |         | For Bor  | rower Pair       |        | Туре     |             | Access |              | For Milest | tone |
|     |       | fraud                    |                        |         |          |                  | $\sim$ |          | ~           |        |              |            |      |
| ~   |       | Fraud ReportX (7050477)  | FRX_ALL                |         | Nickie ( | Green and Alan B |        | Settlerr | ent Service | AC, CL | , FN, LD,    | Proce      | ssin |
|     |       | Fraud ReportX (7058577)  | FRX_ALL                |         | Nickie ( | Green and Alan B |        | Settlerr | ent Service | AC, CL | , FN, LD,    | Proce      | ssin |
|     |       | Fraud/Audit Services     | Fraud/Audit Services   |         | Nickie ( | ∋reen and Alan B |        | Settlerr | ent Service | AC, CL | , FN, LD,    | Proce      | ssin |
|     |       | Fraud/Audit Services     | Fraud/Audit Services   |         | Nickie ( | Green and Alan B |        | Settler  | ent Service | AC, CL | , FN, LD,    | Proce      | ssin |

13. Under Files, simply highlight the file and observe the date and time stamp for the most recent update. Please allow up to 20 minutes for new versions of the report to be available.

| Files                                                                                                    |                                                                                                    |                                        |                                                            |                                                                     | 🗁 🤝 📄 I                                                      | u 🕂 🖓 🕹 🖗 |
|----------------------------------------------------------------------------------------------------|----------------------------------------------------------------------------------------------------|----------------------------------------|------------------------------------------------------------|---------------------------------------------------------------------|--------------------------------------------------------------|-----------|
| Name                                                                                                    | Date                                                                                                  |                                        | Size                                                       | Current Version                                                     |                                                              |           |
| Report X (7058577) ndf                                                                                                    | 10/27/23 08                                                                                           | :04 AM                                 | 697 KB                                                     |                                                                     |                                                              |           |
| Scroud Report Vindf                                                                                                    | 02/07/24 09                                                                                           | 832 AM                                 | 00/140                                                     |                                                                     |                                                              |           |
| Marraud ReportX.pdf                                                                                                    | 02/01/24 00                                                                                           | .02 AM                                 | 024 ND                                                     |                                                                     |                                                              |           |
|                                                                                                    |                                                                                                    |                                        |                                                            |                                                                     |                                                              |           |
|                                                                                                    |                                                                                                    |                                        |                                                            |                                                                     |                                                              |           |
| Pages 21 🗈 🗙                                                                                                    |                                                                                                    |                                        |                                                            |                                                                     | Defects of Fernand                                           |           |
|                                                                                                    |                                                                                                    | -6 <del>-</del> 6                      | wiath ~                                                    |                                                                     | Driginal Format                                              |           |
|                                                                                                    | xactus)                                                                                               | X I                                    | FR' Frau                                                   | ud ReportX                                                          |                                                              |           |
|                                                                                                    | Report Number: 7056577<br>Reference Number: 20000<br>Customer Address: 278 FE<br>100;BROCMALLFA 19008 | etsa<br>Ed Road, Suite                 | Dute Ordered: 10<br>Ordered By: Xact                       | (21)(2823)<br>us Demo                                               | Customer Number: 247856<br>Customer Nume: RACTUS TEST ACCOUN | r         |
| 1                                                                                                    | Loan Information                                                                                      | Barrover 1                             |                                                            |                                                                     |                                                              |           |
| · · · · · · · · · · · · · · · · · · ·                                                                                                    | Name<br>Credit Onler ID                                                                               | NICKE GREEN                            |                                                            |                                                                     |                                                              |           |
| THE OF DESIGNALS.                                                                                                    | 55N<br>Address                                                                                        | 125-00-3333<br>180 TERRACE AV, West    | Haven, CT 06516                                            |                                                                     |                                                              |           |
|                                                                                                    | DOB<br>Dimon Number                                                                                   | 01001/1999                             |                                                            |                                                                     |                                                              |           |
|                                                                                                    | Driver's License                                                                                      |                                        |                                                            |                                                                     |                                                              |           |
| and the second second s | Employer Status<br>Employer Name                                                                      | Currently Employed<br>Mit FAKE COMPANY |                                                            |                                                                     |                                                              |           |
| and the second second s | Employer Address                                                                                      | 31550 Winterplace Park                 | iway, Salabury, MD 21804                                   |                                                                     |                                                              |           |
|                                                                                                    | Property Address: 100 TERM                                                                            | NCE AV, WEST HARVEN, CT                | 06516                                                      |                                                                     |                                                              |           |
|                                                                                                    |                                                                                                    |                                        | รเ                                                         | IMMARY OF FINDINGS                                                  |                                                              |           |
| 1 T T T T T T T T T T T T T T T T T T T                                                                                                    | BORROWER DETAIL                                                                                       | EPORT - NICKIE GRE                     | IEN                                                        |                                                                     |                                                              |           |
| A CONTRACT OF A CONTRACT OF A  | Misk Indicator 1                                                                                      | High                                   | The input SSN is invalid<br>Note Log<br>Xactas Demo02/07/2 | )<br>524 - 10:17:04 AM- Status Change Caution                       | n-> Cleared                                                  | Cleared   |
| 2                                                                                                    | Risk Indicator 2                                                                                      | High                                   | The input SSN/TIN may                                      | have been miskeyed                                                  | secardy care.                                                | Caution   |
| 2                                                                                                    | Risk Indicator 3                                                                                      | High                                   | Unable to verify date a                                    | f birth                                                             |                                                              | Castion   |
| and the second line                                                                                                    | Pollow an Artice 1                                                                                    | Merily rame with Sor                   | tal Ivia VIN card. DL if any                               | strang of Piconpoles<br>sicable, asscherk skils, ar offset Doverver | and locard IT)                                               | Cashon    |
| 100 m (100 m) (100 m)  | Follow-up Action 2                                                                                    | Verify phone (Direct                   | ory Assistance, utility bill)                              |                                                                     |                                                              |           |
|                                                                                                    | PROPERTY DETAIL R                                                                                     | PORT - 100 TERRAC                      | E AV, WEST HAVEN,                                          | CT 06516                                                            |                                                              |           |
| Talaanaa ahaa                                                                                                    | Plisk Indicator 1                                                                                     | High                                   | Subject property court                                     | ty reported on PEMA disaster list                                   |                                                              | Caution   |
|                                                                                                    | PARTICIPANT DETAIL                                                                                    | REPORT                                 |                                                            |                                                                     |                                                              |           |
| 90-<br>10-10-10-10-10-10-10-10-10-10-10-10-10-1                                                                                                    | Risk Indicator 1                                                                                      | High                                   | Test Appraiser is not                                      | registered with the National Registry of A                          | ppreisers                                                    | Caution   |
|                                                                                                    | REMARKS                                                                                               |                                        |                                                            |                                                                     |                                                              | ×         |

## 14. You can also locate the versions in File Manager.

| 0   | Encon | npass eFolder           |                         |                               |                     |          |              |          |                 |                  | -        |          | $\times$ |
|-----|-------|-------------------------|-------------------------|-------------------------------|---------------------|----------|--------------|----------|-----------------|------------------|----------|----------|----------|
| eFo | der   | Documents Help          |                         |                               |                     |          |              |          |                 |                  |          |          |          |
| Do  | umen  | Preliminary Conditions  | Underwriting Conditions | Post-Closing Conditions       | Delivery Conditions | Packages | History      |          |                 |                  |          |          |          |
| Do  | cum   | ents View Standard View | ~                       | 101                           |                     |          |              |          |                 |                  |          |          |          |
| Do  | cumen | t Group (All Documents) |                         | ✓ St                          | acking Order None   |          |              |          |                 | $\sim$           |          |          |          |
| Do  | cume  | nts (75)                |                         | <table-cell> 🕼 🗹</table-cell> | ` 🗙 🍮 🖻 🔒 📃         | Consent  | Request      | eDisclos | ures Retrieve   | Document Manager | File Mar | nager    |          |
| Att | Fo    | Name 🔺                  | Description             |                               | For Borrower Pa     | air      | Туре         |          | Access          | For Milestone    | St       | atus     |          |
|     |       |                         |                         |                               |                     | $\sim$   |              | ~        |                 |                  | ~        | `        | 1        |
| ~   |       | Fraud ReportX (7050477) | FRX_ALL                 |                               | Nickie Green an     | d Alan B | Settlement S | Service  | AC, CL, FN, LD, | Processing       | Re       | eceived  | ^        |
|     |       | Fraud ReportX (7058577) | FRX_ALL                 |                               | Nickie Green an     | d Alan B | Settlement S | Service  | AC, CL, FN, LD, | Processing       | Re       | eceived  |          |
|     |       | Fraud/Audit Services    | Fraud/Audit             | Services                      | Nickie Green an     | d Alan B | Settlement S | Service  | AC, CL, FN, LD, | Processing       | Re       | equested |          |
|     |       | Fraud/Audit Services    | Fraud/Audit             | Services                      | Nickie Green an     | d Alan B | Settlement S | Service  | AC, CL, FN, LD, | Processing       | Re       | equested |          |

| Name Size Dete   Size Dete     Size Dete     Size Size     Size Size     Size Size     Size Size     Size Size     Size Four     Size Four     Size Four     Size Four     Size Four     Size Four   Size Four   Size Fou                                                                                                    | nassigned 🗁 🏷 📄                        | 📓 🗙 🛛 Auto Assign | Pages 📳 🖹 🗙                                                                                                    | 🛃 🔒 🚭 🐣 🤱 🛼 Fit Width 🗸 📮 🛛 View in Original Format                                                                                                    |
|----------------------------------------------------------------------------------------------------|----------------------------------------|-------------------|----------------------------------------------------------------------------------------------------|----------------------------------------------------------------------------------------------------|
| Select a file above and drag it to a document below   Image: Select a file above and drag it to a document below   Image: Select a file above and drag it to a document below <td>ne</td> <td>Size Date</td> <td></td> <td></td>                                                                                                    | ne                                     | Size Date         |                                                                                                    |                                                                                                    |
| Select a file above and drag it to a document below     Select a file above and drag it to a document below     Select a file above and drag it to a document below     Select a file above and drag it to a document below     Select a file above and drag it to a document below     Select a file above and drag it to a document below     Select a file above and drag it to a document below     Select a file above and drag it to a document below     Select a file above and drag it to a document below     Select a file above and drag it to a document below     Select a file above and drag it to a document below     Select a file above and drag it to a document below     Select a file above and drag it to a document below     Came •   Select a file above and drag it to a document below     Came •   Select a file above and drag it to a document below     Came •   Select a file above and drag it to a document below     Came •   Select a file above and drag it to a document below     Came •   Select a file above and drag it to a document below     Came •   Select a file above and drag it to a document below   Came •   Select a file above and drag it to a document below   Came •   Select a file above and drag it to a document below   Came •   Select a file above and drag it to a document below   Came • <td></td> <td></td> <td></td> <td>Advanced on the Montem Neuropean Fraud ReportX</td>                                                                                                    |                                        |                   |                                                                                                    | Advanced on the Montem Neuropean Fraud ReportX                                                                                                    |
| Select a file above and drag it to a document below         Image: Select a file above and drag it to a document below         Image: Select a file above above above above above above above above above above above above above above above above above above above above above above above abo                                                                                                    |                                        |                   |                                                                                                    | Appendix Interface         Data Scholme         Mattern         Contense         Mattern           Memory America         2000/001         Online of Mattern         Contense Mattern         Mattern           Contense Mattern         2000/001         Online of Mattern         Contense Mattern         Mattern           Contense Mattern         2000/001         Online of Mattern         Contense Mattern         Mattern           Contense Mattern         2000/001         Online of Mattern         Contense Mattern         Mattern           Contense Mattern         2000/001         Contense Mattern         Contense Mattern         Mattern           Contense Mattern         2000/001         Contense Mattern         Contense Mattern         Contense         Contense         Cont                                                                                                    |
| Select a file above and drag it to a document below       Image: Control of the second second s                    |                                        |                   | 1<br>1<br>1                                                                                                    | Lonk skonolas<br>Inter<br>Inter<br>I |
| Select a file above and drag it to a document below       Image: Comparison of the select and the select and the sel                    |                                        |                   |                                                                                                    | Adam Bit Hilford Ar. Wand Heak CT 81101<br>Anna Markan<br>Mark Market<br>Charl Linear<br>Charl Linear<br>Lineary Market Content Charles                                                                                                    |
| Versuance       Versuance         Documents       Train         Stacking Order       None         Stacking Order       Size         Found ReportX       Size For         Stacking Order       Size For         Piced ReportX       Stok Nuclear         Fraud/ReportX (7050477)       TS7 KB Nicki         Fraud/Rudit Services       Nicki         Fraud/Rudit Services       Nicki       3                                                                                                    | Select a file above and drag it to a c | document below    |                                                                                                    | Englinger Addinis III (2) Biologican in the loss (addined, 562-2184)<br>Englinger Addinis III (2) Biologican in the loss (addined addined addined addined addined addined addined addined<br>Biologica Addined III (2) Biologica (addined addined addine                                                                                                    |
| Documents     Train     Image: Constraint of the second of the second of the se               | ¥                                      |                   |                                                                                                    | ROBROWER DETAIL REPORT - NICKIE GREEN                                                                                                    |
| Value     Size     For       Image: Image: Imag                                        | ocuments                               | Train 📮 🗹         |                                                                                                    | This induces 1     High     This space SS is a load.d     High     High Device SS 2000 SS is a load.d     High Device SS 2000 SS is a load.d     High Device SS 2000 SS 2000 SS 2000 SS 2000 SS 2000 SS 2000 SS 2000 SS 2000 SS 2000 SS 2000 SS 2000 SS 2000 SS 2000 SS 2000 SS 2000 SS 2000 SS 2000 SS 2000 SS 2000 SS 2000 SS 2000 SS 2000 SS 2000 SS 2000 SS 2000 SS 2000                                                                                                    |
| <ul> <li>Flood ReportX</li> <li>Bado KB Ali</li> <li>Fraud ReportX (7050477)</li> <li>Traud ReportX (7058577)</li> <li>Traud ReportX (7058577)</li> <li>Traud ReportX (7058577)</li> <li>Traud ReportX (7058577)</li> <li>Traud ReportX (7058577)</li> <li>Traud Severita and the report of the function of the function o</li></ul>      |                                        | Size For          | 2                                                                                                    | Reix Indicator 2 High The legal SIX/TRF ray have been indiany<br>Reix Indicator 5 High Unable to end you found a faith<br>Reix Indicator 4 High The legal show was relating or incomplete                                                                                                    |
| Fraud ReportX (7050477)     757 KB Nicki     Fraud ReportX (70508577)     1521 KB Nicki     Fraud ReportX (70508577)     1521 KB Nicki                                                                                                    | Flood ReportX                          | 840 KB All 🔥      | 1 1 - Definite Marine Marine Annu                                                                                                    | Follow-up-Attion 1 Verify name with focult (via SMI card, Cu it applicable, psychola rula), or other Government Issued 80<br>Follow-up-Action 2 Verify phone (Directory Assistance, utility bill)                                                                                                    |
| <ul> <li>Fraud ReportX (7058577)</li> <li>1521 KB Nicki</li> <li>Fraud ReportX (7058577).pdf</li> <li>697 KB</li> <li>Fraud ReportX (7058577).pdf</li> <li>697 KB</li> <li>Fraud ReportX constrained with the former fragment of the former fragment of the former fragment</li></ul> | Fraud ReportX (7050477)                | 757 KB Nicki      |                                                                                                    | PROPERTY DETAIL REPORT - 100 TERRACE AV, WEST HAVEN, CT 06516                                                                                                    |
| Image: Services     Nicki       Fraud/Audit Services     Nicki       Services     Nicki                                                                                                    | Fraud ReportX (7058577)                | 1521 KB Nicki     |                                                                                                    | Risk indicator 1 High Subject property county reported on FENA disaster list                                                                                                    |
| Fraud/Audit Services         Nicki         Image: Control of the Second Second Secon                        | Fraud ReportX (7058577).pdf            | 697 KB            | Television<br>Television<br>Television | PARTICIPANT DETAIL REPORT                                                                                                    |
| Fraud/Audit Services     Nicki       Fraud/Audit Services     Nicki       Fraud/Audit Services     Nicki       Straud/Audit Services     Nicki                                                                                                    | ReportX.pdf                            | 824 KB            | and a second second sec                                                                                                    | Pixk Indicator 1 High Test Approber is not registered with the National Registry of Approbers                                                                                                    |
| Fraud/Audit Services     Nicki     Samoute details                                                                                                    | Fraud (Audit Services                  | Nicki             | Televiser<br>Televiser<br>Televiser                                                                                                    | REMARKS                                                                                                    |
| Fraud/Audit Services Nicki 3                                                                                                    | Freud/Audit Services                   | Nicki             |                                                                                                    | BORROWER DETAIL REPORT NICKIE GREEN                                                                                                    |
| Fraud/Audit Services INICA                                                                                                    |                                        | Nicki             | 3                                                                                                    |                                                                                                    |
| 2 D. Verifications, Device Medication, and the Nick                                                                                                    | Frauu/Audit Services                   | NIGN              | ,                                                                                                    |                                                                                                    |
| Expression 2 - Employment Verification 164 KB INICKI                                                                                                    | Verifications- Employment Verification | 164 KB Nicki      | 100 mm                                                                                                    |                                                                                                    |
| Verifications Nicki                                                                                                    | Verifications                          | Nicki             |                                                                                                    |                                                                                                    |
| i Verifications Nicki                                                                                                    | Verifications                          | Nicki             |                                                                                                    |                                                                                                    |
| Verifications Nicki                                                                                                    | Vornications                           |                   | the second second second second second second second second second second second second second second second se                                                                                                    |                                                                                                    |

## 15. Then scroll down to the correct file and expand the section show all versions.

## 16. You can also locate all versions in Document Manager. View in Original Format.

| C Encor | npass eFolder                        |                         |                         |                     |                                            |              |                  |                 |               | -     |       | × |  |
|---------|--------------------------------------|-------------------------|-------------------------|---------------------|--------------------------------------------|--------------|------------------|-----------------|---------------|-------|-------|---|--|
| eFolder | eFolder Documents Help               |                         |                         |                     |                                            |              |                  |                 |               |       |       |   |  |
| Documen | ts Preliminary Conditions            | Underwriting Conditions | Post-Closing Conditions | Delivery Conditions | Packages                                   | History      |                  |                 |               |       |       |   |  |
| Docum   | Documents View Standard View V 🚽 🗿 🗹 |                         |                         |                     |                                            |              |                  |                 |               |       |       |   |  |
| Documer | (All Documents)                      | acking Order None       | g Order None ~          |                     |                                            |              |                  |                 |               |       |       |   |  |
| Docume  | ents (75)                            | ' 🗙 🍮 🖂 📒               | Consent                 | Request             | eDisclosur                                 | res Retrieve | Document Manager |                 |               |       |       |   |  |
| Att Fo  | Att Fo Name 🔺                        |                         | Description             |                     | For Borrower Pair                          |              | 1                | Access          | For Milestone | Statu | s     |   |  |
|         |                                      |                         |                         |                     | ~                                          |              | $\sim$           |                 |               | ~     | ~     |   |  |
|         | Fraud ReportX (7050477)              | FRX_ALL                 |                         | Nickie Green an     | Nickie Green and Alan B Settlement Servi   |              | Service A        | AC, CL, FN, LD, | Processing    | Recei | ived  | ^ |  |
| 2       | Fraud ReportX (7058577)              | FRX_ALL                 |                         | Nickie Green an     | Nickie Green and Alan B Settlement Service |              | Service /        | AC, CL, FN, LD, | Processing    | Recei | ved   |   |  |
|         | Fraud/Audit Services                 | Fraud/Aud               | it Services             | Nickie Green an     | Nickie Green and Alan B Settlement Service |              | Service A        | AC, CL, FN, LD, | Processing    | Requ  | ested |   |  |
|         | Fraud/Audit Services                 | Fraud/Aud               | it Services             | Nickie Green an     | kie Green and Alan B Settlement Service    |              |                  | AC, CL, FN, LD, | Processing    | Requ  | ested |   |  |

17. Under Documents, scroll down to the correct file and select View if Original Format.

|                       | 📀 Document Manager                                                                                                    |                                                                                                    |                                                                            |                                         |                                                   |                                       |                                                                                                    | -                                                             |       | <   |
|-----------------------|----------------------------------------------------------------------------------------------------|----------------------------------------------------------------------------------------------------|----------------------------------------------------------------------------|-----------------------------------------|---------------------------------------------------|---------------------------------------|----------------------------------------------------------------------------------------------------|---------------------------------------------------------------|-------|-----|
|                       | Documents                                                                                                    |                                                                                                    |                                                                            |                                         |                                                   |                                       |                                                                                                    |                                                               |       |     |
| Stacking Order None ~ |                                                                                                    |                                                                                                    | Files Document Details                                                     |                                         |                                                   |                                       |                                                                                                    |                                                               |       |     |
| ľ                     | Name A For Borrower                                                                                                    |                                                                                                    | Details                                                                    |                                         |                                                   |                                       | Status                                                                                                    | Comments                                                      |       | ĸ   |
|                       | In Tiod Report X     A     Flood Report X     A     Flood Report X     A     Flood Report X     A     Fraud Report X (7050477)     Fraud Report X (705977)     Fraud/Audit Services     Fraud/Audit Services     Fraud/Audit Services     Drag a document and drop in a condition     Conditions     Underwriting     V | All All<br>All<br>Nickie Gree<br>Nickie Gree<br>Nickie Gree<br>Nickie Gree<br>Nickie Gree<br>Nickie Gree<br>For Borro | Documents<br>For Borrower<br>Pair<br>For Milestone<br>Access<br>Conditions | Fraud ReportX (7                        | OS8577)<br>Alan Brown<br>O, LP, OP, Others, PC, S |                                       | Days to Receive Days to Receive Days to Expire Carbon Control Control | Name A                                                        | Date  | >   |
|                       |                                                                                                    |                                                                                                    | Doc Groups                                                                 | Credit<br>Income<br>Needs List - Initia |                                                   |                                       | Fit Width 🗸 🔛 View in Original Format                                                                                                    |                                                               |       | ~ > |
|                       |                                                                                                    |                                                                                                    |                                                                            |                                         | Advancing                                         | tu:                                   | S Kortpage FR* Fraud ReportX                                                                                                    |                                                               |       | •   |
|                       |                                                                                                    |                                                                                                    | 1                                                                          | •                                       | Report Nur<br>Reference I<br>Customer A           | ber: 70585<br>umber: 23<br>ddress: 37 | ST7         Date Ordered: 10/27/2023           08000154         Ordered By: Xactus Demo           0 REED ROAD, SUITE              •             •                                                                                                    | Customer Number: 247856<br>Customer Name: XACTUS TEST ACCOUNT |       |     |
|                       | 2 Learn more                                                                                                    |                                                                                                    |                                                                            |                                         |                                                   |                                       |                                                                                                    |                                                               | Close |     |

PLEASE LET US KNOW IF YOU HAVE ANY QUESTIONS OR CONCERNS AND WE WILL BE HAPPY TO HELP.